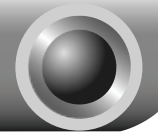

Note

# Installation

Please run the CD first, and the CD will guide you step-by-step to connect and configure the device. If there are troubles in running CD, please follow the instructions below.

### Connecting the device

Note

Please use only wired network connections to configure the Modem Router.

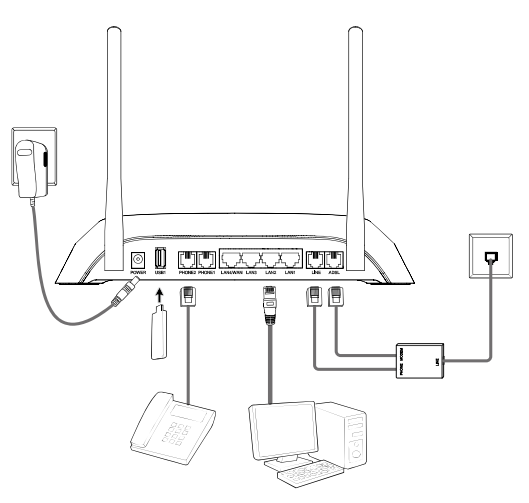

- If you currently use a modem, disconnect it now the Modem Router will replace your current modem.
- Connect your computer to the port labeled "LAN 1~4" on the Modem Router with an Ethernet cable.
- Connet the LINE port on the splitter to the wall jack using a telephone line. Then use the other telephone line to connect the MODEM port on the splitter to the ADSL port on the Modem Router, also have the PHONE port on the splitter connected to the LINE port of the Modem Router.

Connect your telephone to the port labeled "PHONE 1/2" on the Modem Router with a telephone line.

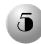

Connect your USB device to the USB port labeled "USB 1/2" on the Modem Router.

Note

 If you want to share files or use the USB Voice Mail function, please plug an external USB hard drive/USB flash disk into the USB port. To use the printer function, please connect a USB printer to the USB port.

2. To use USB Voice Mail function, please make sure the free space of the plugged external USB hard drive/USB flash disk is more than 4MB.

Plug the provided Power Adapter into the Power jack on the back of the Modem Router and the other end to a standard electrical wall socket.

Switch on the ON/OFF button on the side and power on all your other network devices. Then check to see if the LEDs of the Modem Router display normally as the diagram below describes.

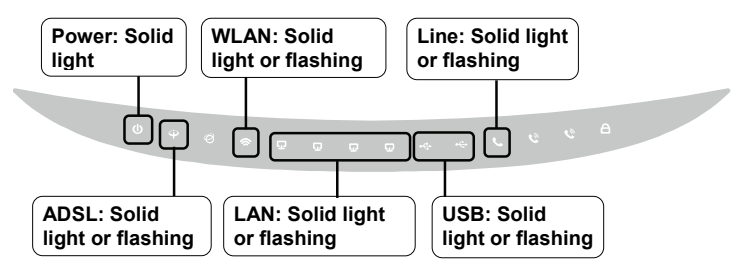

Note If the LEDs display abnormally, please check to see if all the cable connectors (power adapter, phone line and Ethernet cable) are well connected to your device. With the phone line well connected, if the ADSL LED turns off after flashing, please contact your ISP to ensure that your Internet connection is active.

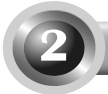

### Configuring the device

Note To configure the device, TP-LINK strongly recommends that Windows users run the setup CD, Mac OS\Linux\Windows\Android\iOS user who can not run the mini CD, please refer to **Appendix** to run the web-based Quick Setup Wizard.

### Use the CD

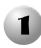

Insert the provided Resource CD into your CD-ROM drive.

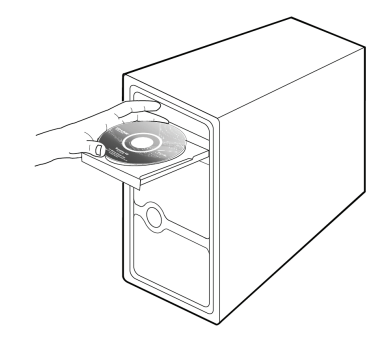

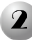

The Setup Wizard will automatically pop up on your computer's screen.

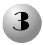

3 Then the configuration wizard will pop up and show you how to connect your devices. After that, the Easy Setup Assistant will start

| Welcome               | ED Indi                  | rator I                           | Description                                                                                                    |
|-----------------------|--------------------------|-----------------------------------|----------------------------------------------------------------------------------------------------|
| Install VoIP Device   | ease look th<br>inectly. | rough the                         | e table below to check if your modern router has been connected                                                                                                    |
| Configure VoIP Device | Name                     | Status                            | Indication                                                                                                    |
| -                     | (Power)                  | On                                | The modern router is powered on.                                                                                                    |
| Confirm Settings      | ⊕(ADSL)                  | On                                | ADSI. line is synchronized and ready to use.                                                                                                    |
|                       |                          | Bash                              | The AD5L negotiation is in progress.                                                                                                    |
|                       | (WLAN)                   | On                                | Wireless is enabled but no data is being transmitted.                                                                                                    |
| •                     |                          | fløh                              | The modern router is sending or receiving data over the wireless network.                                                                                                    |
|                       | @(LAN 1-4)               | On                                | There is a device connected to this LAN port.                                                                                                    |
|                       |                          | flah                              | The modern roater is sending or receiving data over this LAN por                                                                                                    |
| Rev 10                | the LEDs do              | Flash<br>n't reserve<br>therewise | The modern roater is sending or receiving data over this LAN p<br>ble the statuses as in the chart above, please check your internet<br>please click <b>NEXT</b> to continue. |

When it comes to Setup the SIP Account for VoIP, you need to enter the SIP account information provided

Click NEXT, and then follow the step-by-step instructions

Please enter a Profile Name to identify this account and other parameters provided by your ISP

by your ISP.

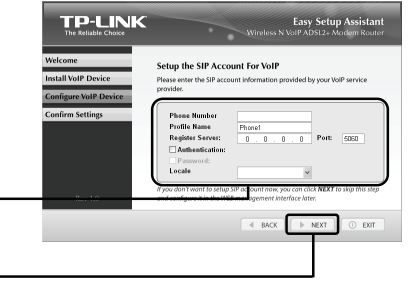

Click NEXT

Please make sure an external USB hard drive/USB flash disk has been plugged into the USB port on the Modem Router before running Setup Wizard. Otherwise, you may be unable to configure USB Voice Mail function on this page.

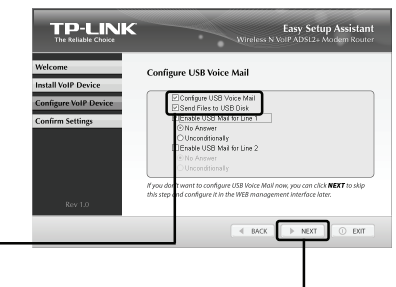

Please tick these two boxes

Click NEXT

Note The USB device can only be configured through the **Easy Setup** Assistant. After that, configure files necessary for USB Voice Mail function can be found in your USB disk. For advanced settngs, please refer to 4.7.8 USB Voice Mail on User Guide.

After the configuration has been completed, please skip to  ${\bf Step 3}$  "Testing the Internet Connection".

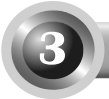

### **Testing the Internet Connection**

The basic settings for your Modem Router are completed. Please open the web browser and try to log on to some popular website to test your Internet connection, for example:

### http://www.tp-link.com

### http://www.google.com

If the above websites can be accessed, it indicates that your Modem Router has been configured successfully and you can start to enjoy the Internet. If the websites cannot be accessed, please refer to "T4. What can I do if I cannot access the Internet?" in the Troubleshooting guide.

- Note For the advanced configurations, please refer to the User Guide on the Resource CD provided.
- Note The above configurations only need to be set once. If you want other computers in your LAN to access the Internet, please connect the desired computer to the Modem Router directly. If the additional computer can not access the Internet, please set that computer referring to "T3. What can I do if I cannot access the web-based configuration page?" in the Troubleshooting guide.

### **Application Guide for USB Features**

# $\bigcirc$

### Local Storage Sharing

Local Storage Sharing allows you to share your USB drive or HDD with other computers, tablets or smart phones that are connected to the Modem Router. You can create multiple shares and control the permission by setting different accounts.

Please refer to *4.8.3 Storage Sharing* on User Guide.

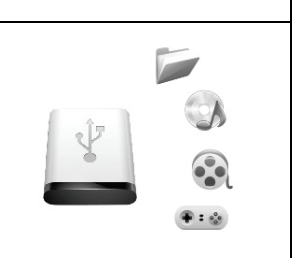

| Remote Storage Sharing                       |   |
|----------------------------------------------|---|
| Remote Storage Sharing turns your USB drive  |   |
| or HDD into a FTP server, which enables your |   |
| access anywhere you have an Internet         |   |
| connection.                                  |   |
| Please refer to 4.8.4 FTP Server on User     |   |
| Guide.                                       | Ų |

| Media Server                                                                                                    |      |
|----------------------------------------------------------------------------------------------------|------|
| Media Server let you play videos, photos and<br>music stored on your USB drive or HDD on<br>any DLNA connected to TV, game console or<br>media player.<br>Please refer to <i>4.8.5 Media Server</i> on User<br>Guide. | dina |

| Print Server                                 |         |
|----------------------------------------------|---------|
| Print Server shares your printer to multiple | 7       |
| computers which are connected to the Modem   | 1 and 1 |
| Router. No worry for the printer sharing any |         |
| more.                                        |         |
| Please refer to 4.8.6 Print Server on User   | -       |
| Guide.                                       |         |

Note You can get the User Guide on Resource CD. Or log on to <u>www.tp-link.com</u> → select your region → search for the product → User Guide can be found under the "Download" tab on the product page.

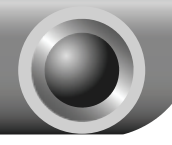

## Troubleshooting

### T1. How do I restore my Modem Router's configuration to its factory default settings?

With the Modem Router powered on, press and hold the **RESET** button on the front panel for 8 to 10 seconds before releasing it.

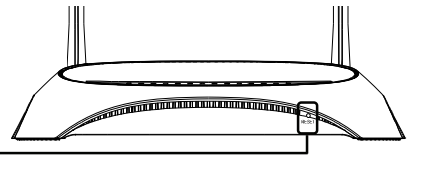

Press it for 8 to 10 seconds

Note Once the Modem Router is reset, the current configuration settings will be lost and you will need to re-configure the router.

### T2. What can I do if I don't know or forget my password?

- Restore the Modem Router's configuration to its factory default settings. If you don't know how to do that, please refer to T1.
- 2) Use the default user name and password: admin, admin.
- Try to configure your Modem Router once again by following the instructions in the previous steps of the QIG.

### T3. What can I do if I cannot access the web-based configuration page?

1) Configure your computer's IP Address.

### For Windows 7 OS

Go to **Start > Settings > Control Panel**, and then you will see the following page.

Click View network status and tasks

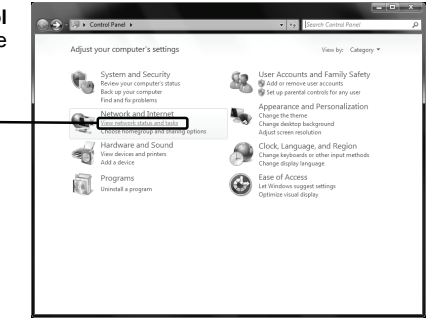

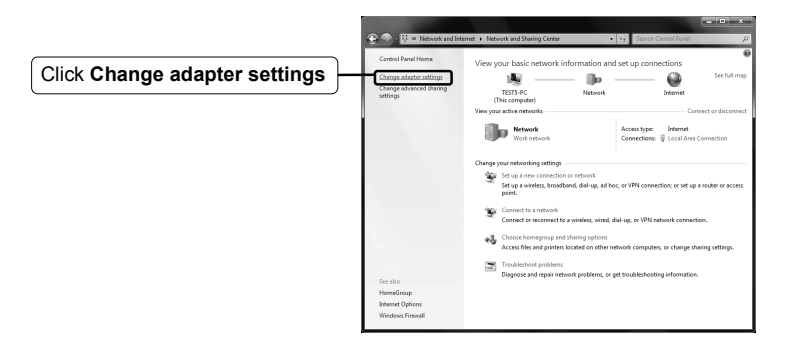

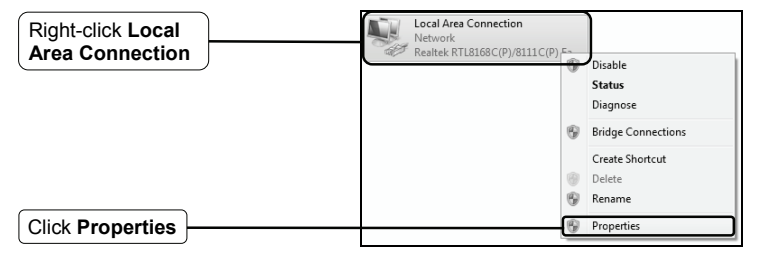

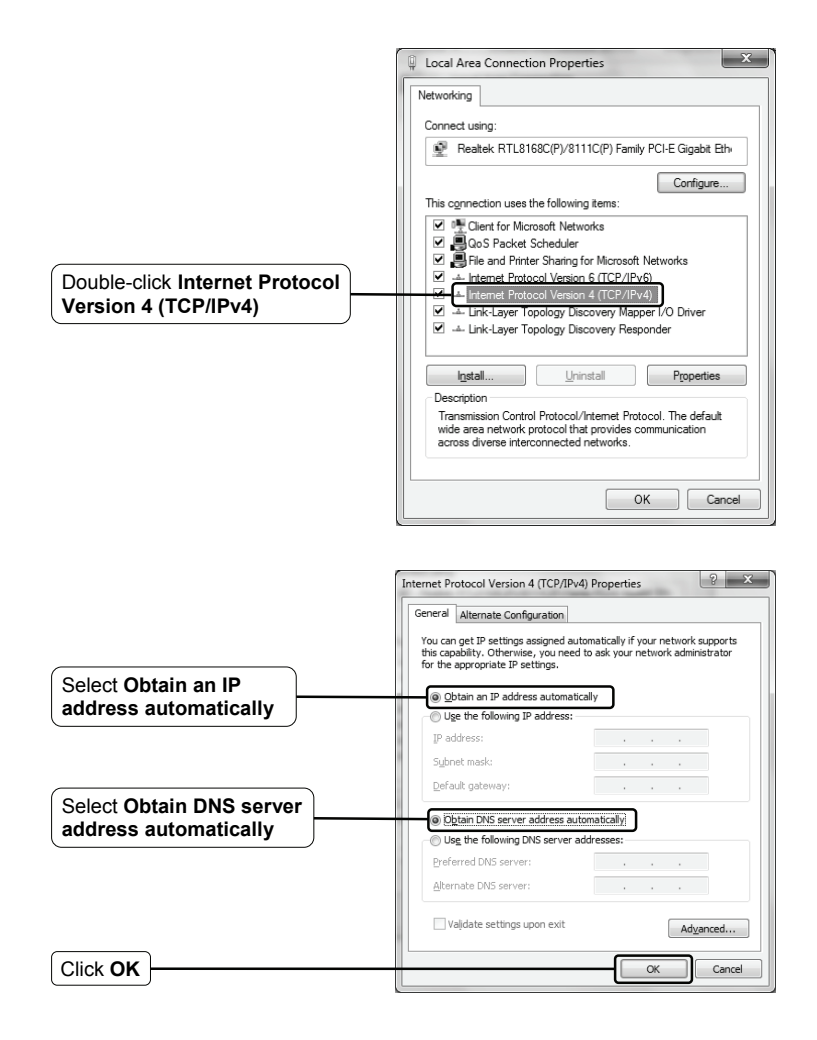

### For Windows XP OS

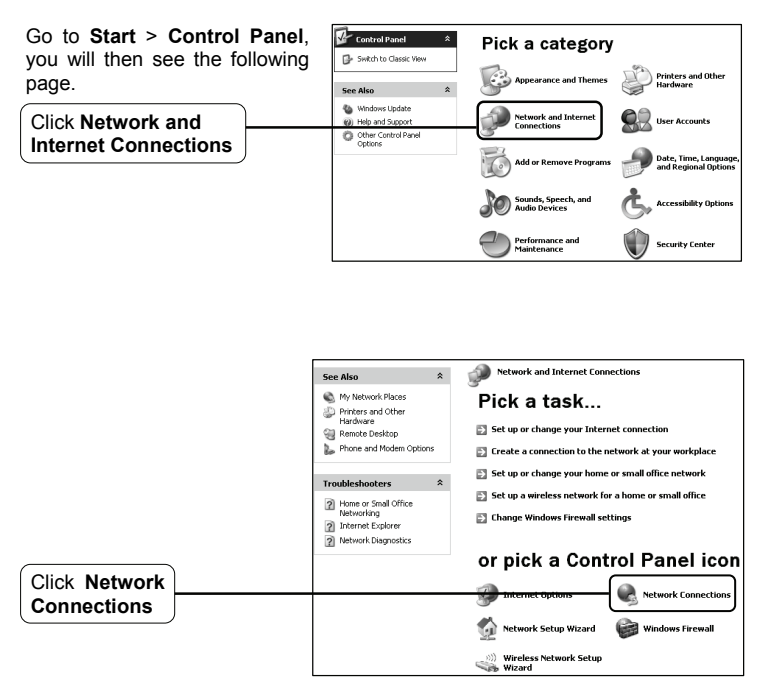

| Right-click Local | Network Tasks  Concepton Area Connection Connection Con |
|-------------------|----------------------------------------------------------------------------------------------------|
| Area Connection   | Set up a home or small     differentiation     Set up a home or small     differentiation     Status     Repair                                                                                                    |
|                   | Prevent source     Provide Using Provide     Provide Using Provide     Provide Using Provide     Provide Using Provide Using Provide Usin      |
| Click Properties  | Vew status of this      Connection     Properties     Connection                                                                                                    |

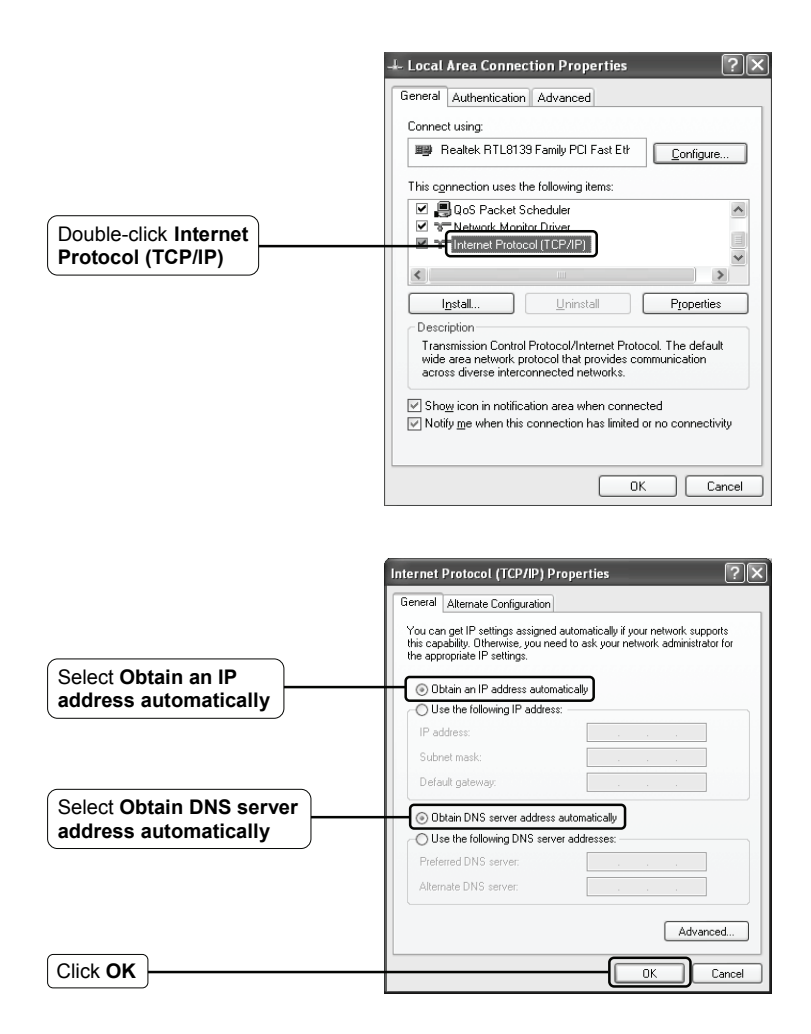

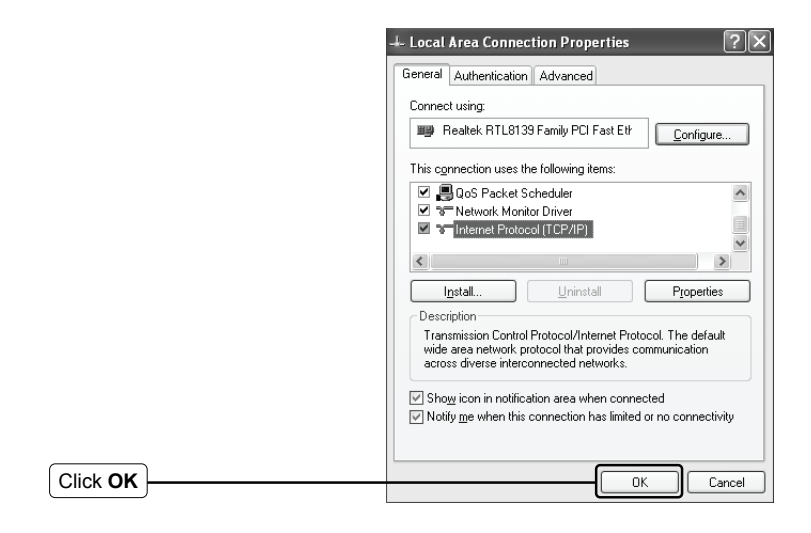

### For Windows Vista OS

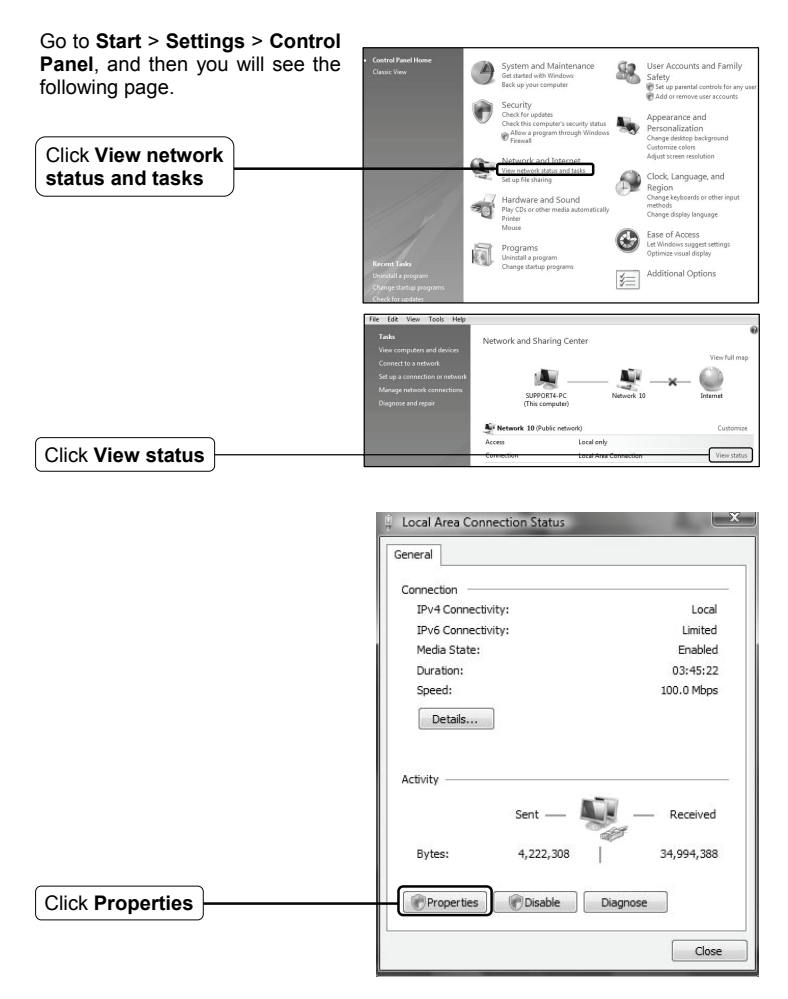

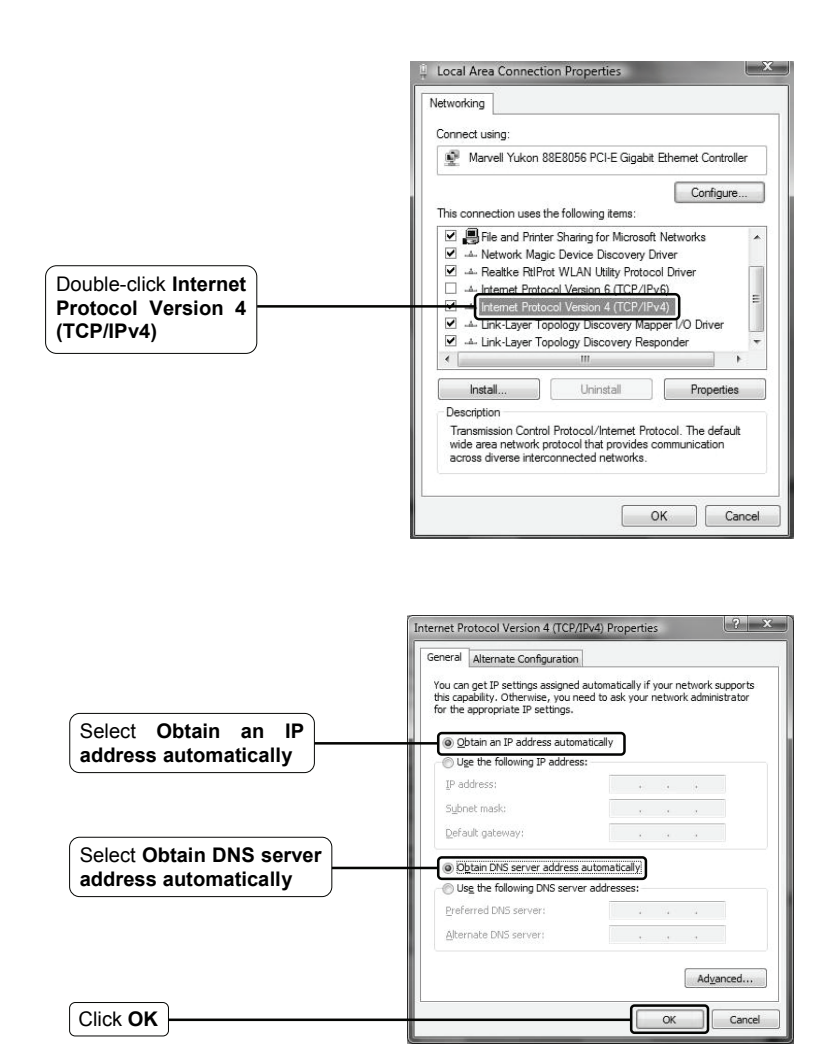

2) Configure your IE browser.

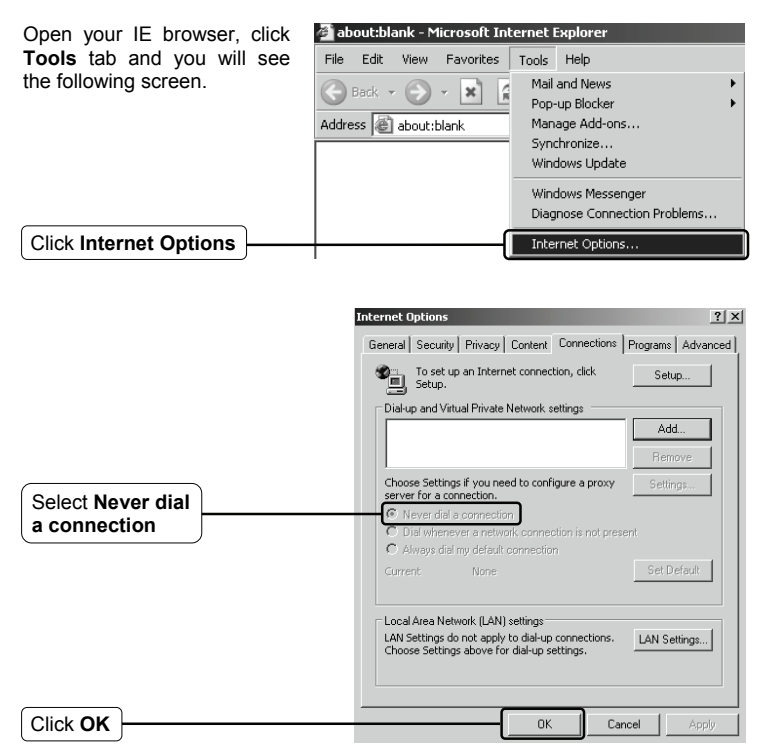

Now, try to log on to the Web-based configuration page again after the above settings have been configured. If you still cannot access the configuration page, please restore your Modem Router's factory default settings and reconfigure your Modem Router following the instructions of this QIG. Please feel free to contact our Technical Support if the problem persists.

### T4. What can I do if I cannot access the Internet?

- 1) Check to see if all the connectors are connected well, including the telephone line, Ethernet cables and power adapter.
- 2) Check to see if you can log on to the web management page of the Modem Modem Router. If you can, try the following steps. If you cannot, please set your computer referring to T3 then try to see if you can access the Internet. If the problem persists, please go to the next step.
- Consult your ISP and make sure all the VPI/VCI, Connection Type, account username and password are correct. If there are any mistakes, please correct the settings and try again.
- 4) If you still cannot access the Internet, please restore your Modem Router to its factory default settings and reconfigure your Modem Router by following the instructions of this QIG.
- 5) Please feel free to contact our Technical Support if the problem still exists.
- Note For more details about Troubleshooting and Technical Support contact information, please log on to our Technical Support Website: http://www.tp-link.com/en/support

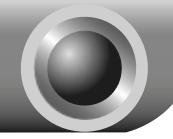

### **Appendix**

Configuration for Mac OS\Linux\Windows\Android\iOS users who cannot run the mini CD

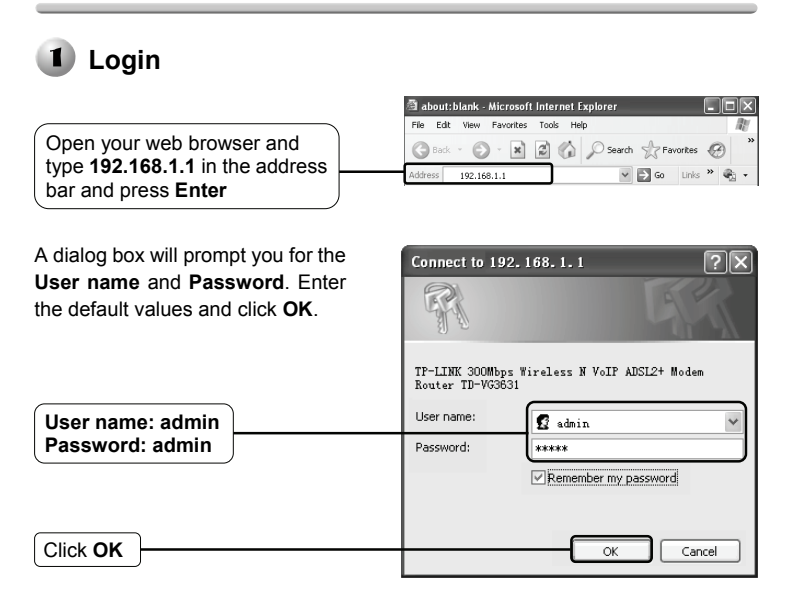

Note If the dialog box does not pop up, please refer to **T3** in the **Troubleshooting** guide and **T2** will give you some help if you forget the password.

| The web management page will      | 0.0.0                                                                                                    | Danic Statua       |                              |                                                                                                    |                                  |  |
|-----------------------------------|----------------------------------------------------------------------------------------------------|--------------------|------------------------------|----------------------------------------------------------------------------------------------------|----------------------------------|--|
| display after a successful login. | BACK Senay                                                                                                    | Device Information | Paravia<br>Northea<br>System | <ul> <li>nersize: 1.6.1.0.10.40011.0.0</li> <li>nersize: 70.40001.0.0</li> <li>nup time: 1.04(0).0012.52</li> </ul> | wiel 1 30817 Pes Tel953h<br>0800 |  |
|                                   | ania 5 tanga<br>Kada atlanga                                                                                                    | 066                |                              | ine Strates: Die Disconstration                                                                                     |                                  |  |
|                                   | Forma Iling                                                                                                    |                    | Disk Noreal                  | ation Type: Mutanoon                                                                                                |                                  |  |
|                                   | Pass joint                                                                                                    |                    |                              | wextge: NINAMALM                                                                                                    |                                  |  |
|                                   | FCLM5                                                                                                    |                    |                              | Upstream                                                                                                    | Enverteen.                       |  |
| Click Quick Setup                 | Bandy Str. Control                                                                                                    |                    | Carrent Rate (Fages)         | 1                                                                                                    | 0                                |  |
|                                   | P LINK Birding                                                                                                    |                    | Hex Pate (Pitps)             |                                                                                                    | 0                                |  |
|                                   | Dynamic CHD                                                                                                    |                    | SNR Reargen (db)             | 1                                                                                                    | 0                                |  |
|                                   | Baprotic                                                                                                    |                    | Line Attemation (cb)         | 1                                                                                                    | 0                                |  |
|                                   | Contraction of the local division of the local division of the loc |                    | Excess distant               |                                                                                                    |                                  |  |

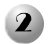

### Internet Parameters Configuration

| This page will then display              | Quick Setup - Start                                                                                                    |  |  |  |
|------------------------------------------|----------------------------------------------------------------------------------------------------|--|--|--|
| rnis page will then display.             | This guide will help you set basic parameters for Internet connection. Please click NEXT to continue.                                                                                                    |  |  |  |
|                                          | For function or parameters in details, please click the corresponding menu on the left.                                                                                                    |  |  |  |
|                                          |                                                                                                    |  |  |  |
|                                          | Next                                                                                                    |  |  |  |
|                                          |                                                                                                    |  |  |  |
|                                          | Quick Setup - DSL                                                                                                    |  |  |  |
|                                          | Please enter the VPI/VCI provided by your ISP(Internet Service Provider).                                                                                                    |  |  |  |
| Enter the VPI and VCI                    | VPI: B (Range: 0-255)                                                                                                    |  |  |  |
| values given by your ISP                 | VCI: 11 (Range: 1-65535)                                                                                                    |  |  |  |
| Click Next                               | Provious Next                                                                                                    |  |  |  |
|                                          |                                                                                                    |  |  |  |
|                                          |                                                                                                    |  |  |  |
| Choose the WAN Type given by             | duck Setup - WAN Type                                                                                                    |  |  |  |
| your ISP.                                | Hence seect the contraction type provided by your set. For other type, please click "Network > WAN settings" on the<br>left menu to configure it.                                                                                                    |  |  |  |
| If PPPoE/PPPoA is selected,              | PPPOE (For the connection required a usemane and password)     PPPOA (For the connection required a usemane and password)                                                                                                    |  |  |  |
| please proceed to <b>A</b> ;             | Dynamic IP (For automatically obtaining the dynamic IP address from ISP, also called IPOE or MER)     Static IP (For minutely setting the static IP address from ISP, also called IPOE Static IP)                                                                                                    |  |  |  |
| If <b>Dynamic IP</b> is selected, please | ■ IP4A (tori manually storing the state to aparess from BP, also called IPAA State IP) ③ Bridge (For daying up from the single computer or noter) We let a 1 State 1 state and the single computer or noter)                                                                                                    |  |  |  |
| skip to B;                               | The second second s |  |  |  |
| If Static IP/IPoA is selected, please    | Previous Next                                                                                                    |  |  |  |
| skip to <b>C</b> ;                       |                                                                                                    |  |  |  |
| If Bridge Mode is selected, please       |                                                                                                    |  |  |  |
| skip to <b>D</b> .                       |                                                                                                    |  |  |  |
|                                          |                                                                                                    |  |  |  |
| Click Next                               |                                                                                                    |  |  |  |

- Note If you did not get the VPI, VCI and WAN Type information, please contact your ISP for this information.
- Note Bridge mode is not recommended because multiple computers are not permitted to share Internet access in this mode.

### A. Configuration for PPPoE/PPPoA

This page will then display.

| Enter the Username and<br>Password provided by<br>your ISP |   | Quick Setup - PPPoE                                                                   |  |  |
|------------------------------------------------------------|---|---------------------------------------------------------------------------------------|--|--|
|                                                            |   | Please enter ADSL Username and Password. If you forget them, please consult your ISP. |  |  |
|                                                            |   | Password:<br>Confirm Password:                                                        |  |  |
|                                                            | L |                                                                                       |  |  |

Note If you are using the modem on a new DSL line and have not completed your DSL provider's online registration, you may be using a generic username and password. When registration is completed, you will need to update the username and password if you have created a new one.

### B. Configuration for Dynamic IP

This type doesn't need to be configured.

### C. Configuration for Static IP/IPoA

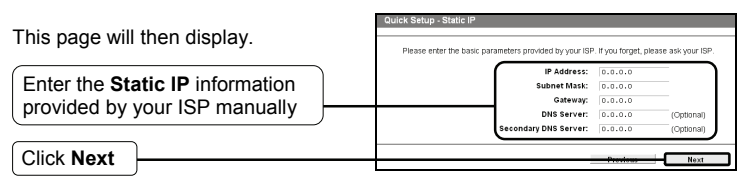

### D. Configuration for Bridge Mode

This type doesn't need to be configured.

After completing the above configuration, please proceed to **3** Wireless Settings Configuration

### 3 Wireless Settings Configuration

This page will then display.

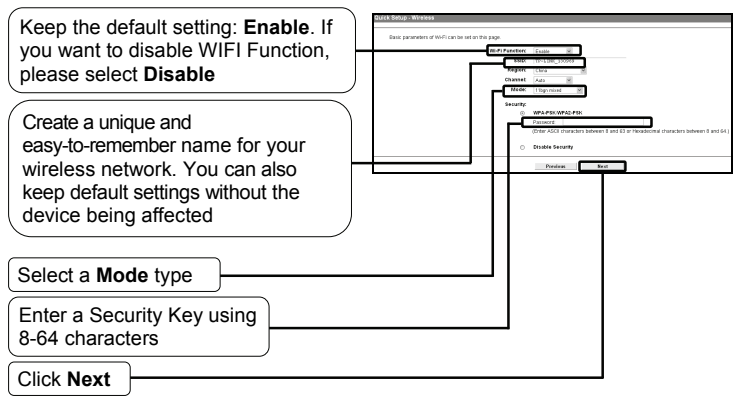

### Note Disable Security is not recommended.

After completing the above configuration, please proceed to **4** Voice Settings Configuration.

### Voice Settings Configuration

This page will then display.

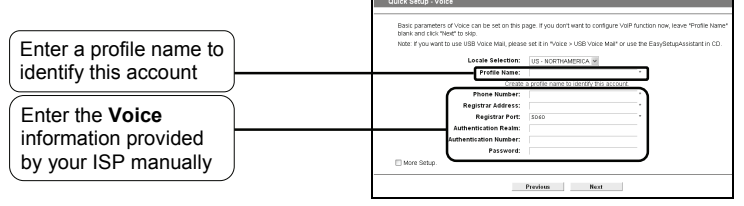

Note For advanced settings, check the box before **More Setup**.

After completing the above configuration, please proceed to (**J**) Quick Setup Complete.

### Quick Setup Complete

Save page will be displayed. Please confirm all parameters. Click Previous to modify or click the Save button to make the configuration take effect.

To continue, the following page will be displayed.

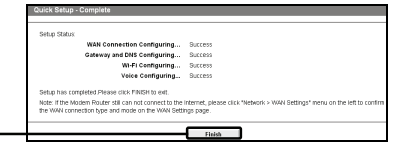

Click Finish

Now, your Modem Router has been configured.

### **Technical Support**

- For more troubleshooting help, go to: http://www.tp-link.com/en/support/faq
- To download the latest Firmware, Driver, Utility and User Guide, go to: http://www.tp-link.com/en/support/download
- For all other technical support, please contact us by using the following details:

#### Global

Tel: +86 755 26504400 E-mail: support@tp-link.com Service time: 24hrs, 7 days a week

#### Singapore

Tel: +65 62840493 E-mail: support.sg@tp-link.com Service time: 24hrs, 7 days a week

#### <u>UK</u>

Tel: +44 (0) 845 147 0017 E-mail: support.uk@tp-link.com Service time: 24hrs, 7 days a week

#### USA/Canada

Toll Free: +1 866 225 8139 E-mail: support.usa@tp-link.com Service time: 24hrs, 7 days a week

#### <u>Malaysia</u>

Tel: 1300 88 875465 (1300 88TPLINK) Email: support.my@tp-link.com Service time: 24hrs, 7 days a week

#### Turkey

Tel: 444 19 25 (Turkish Service) E-mail: support.tr@tp-link.com Service time: 9:00 AM to 6:00 PM 7 days a week

#### Poland

Tel: +48 (0) 801 080 618 / +48 22 7217563 (if calls from mobile phone) E-mail: support.pl@tp-link.com Service time: Monday to Friday 9:00 AM to 5:00 PM. GMT+1 or GMT+2 (Daylight Saving Time)

#### Germany/Austria

Tel: +49 1805 875465 (German Service) +49 1805 TPLINK E-mail: support.de@tp-link.com Fee: 0.14 EUR/min from the German fixed phone network and up to 0.42 EUR/min from mobile phone Service time: Monday to Friday 9:00 AM to 6:00 PM. GMT+ 1 or GMT+ 2 (Daylight Saving Time in Germany) \*Except bank holidays in Hesse

#### Australia & New Zealand

Tel: AU 1300 87 5465 NZ 0800 87 5465 E-mail: support@tp-link.com.au Service time: 24hrs, 7 days a week

#### Italy

Tel: +39 02 66987799 E-mail: support.it@tp-link.com Service time: Monday to Friday 9:00 AM to 6:00 PM

#### <u>Ukraine</u>

Tel: +380 (44) 590-51-14 E-mail: support.ua@tp-link.com Service time: Monday to Friday 14:00 PM to 22:00 PM

#### Brazil

Toll Free: 0800-770-4337 (Portuguese Service) E-mail: suporte.br@tp-link.com Service time: Monday to Saturday 08:00 AM to 08:00 PM

#### Indonesia

Tel: (+62) 021 6259 135 E-mail : support.id@tp-link.com Service time : Monday to Friday 9:00 -12:00; 13:00 -18:00 \*Except public holidays

#### Switzerland

Tel: +41 (0) 848 800998 (German Service) E-mail: support.ch@tp-link.com Fee: 4-8 Rp/min, depending on rate of different time Service time: Monday to Friday 9:00 AM to 6:00 PM. GMT+ 1 or GMT+ 2 (Daylight Saving Time)

#### Russian Federation

Tel: 8 (499) 754-55-60 8 (800) 250-55-60 (toll-free call from any RF region) E-mail: support.ru@tp-link.com Service time: From 10:00 to 18:00 (Moscow time) \*Except weekends and holidays in Russian Federation